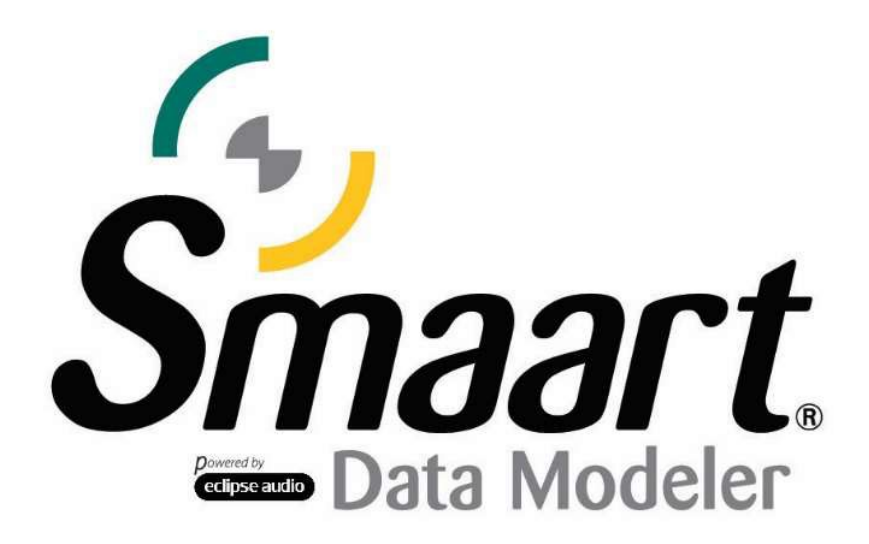

# Data Modeler インストールガイド

Data Modeler をご購入いただくと、お客様のメールアドレス宛にライセンスコードが送信されます。Smaart を初めてインスト ールする場合(まだお持ちでない場合)、まず https://my.rationalacoustics.com/ でアカウントを作成する必要があります。

アカウントの作成後、Software Licenses ページの「+Register a New License」ボタンをクリックして、ライセンスを登録でき ます。登録が完了すると、Download and Install ページよりインストーラーをダウンロードできます。

#### 1. インストール方法

Smaart のインストーラーは、Windows および macOS 向けの一般的なソフトウェアインストールプログラムと同様に動作します。コンピュータのシステム要件は<u>こちら</u>をご確認ください。

#### Windows®へのソフトウェアインストール

注:Windows へのインストールには、管理者権限が必要です

インストール後、エンドユーザーライセンス契約(EULA)を読んで同意してください。プログラムをインストールするフ ォルダを選択、デスクトップに Smaart のショートカットを作成するかどうかを選択しインストールが完了します。

#### macOS®へのソフトウェアインストール

Smaart Data Modeler for macOS は、Mac アプリケーションバンドルという形で提供されるため、Data Modeler アイコ ンをアプリケーションフォルダにドラッグするだけでインストールは完了です。なお、Data Modeler はディスクイメージフ ァイルで提供されますので、中に入っているソフトウェアにアクセスする前に、エンドユーザーライセンス契約(EULA) に同 意していただく必要があります。

## 2. アクティベーション方法

Smaart の初回起動時には、ソフトウェアを使用するためのアクティベーションが必要となります。アクティベーションに必要となるのは下記の4点です。

- 有効な Smaart Data Modeler ライセンスコード (例:DM-XXXXXX-XXXXXX-XXXXXX-XXXXXX)
- License Management アカウント (<u>https://my.rationalacoustics.com/</u>)
- ライセンスに1つ以上の利用可能なインストール枠があること
- インターネットへのアクセス

※インターネットに接続できないデバイスを使用する場合、下記「オフラインアクティベーション」を参照してください。

## オンラインアクティベーション

まずライセンスコードの入力が求められます。入力後、こちらのアカウント(<u>https://my.rationalacoustics.com)</u>のログ イン情報が求められますので、入力をして次に進んでください。

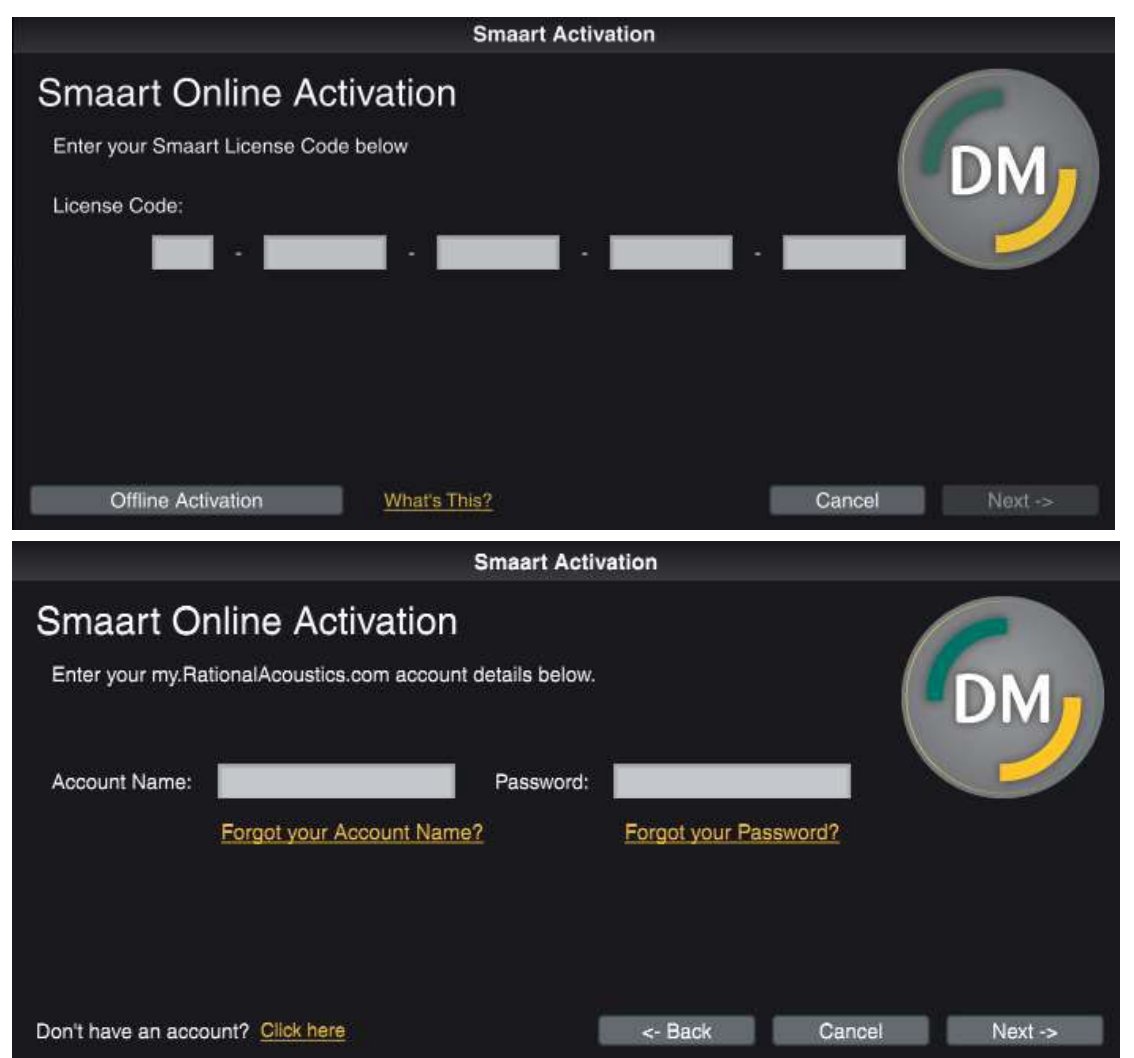

次に氏名と E メールアドレス、コンピューター名(Computer Name)を入力してください。コンピューター名とは、1 つ のライセンスにつき複数のインストールが可能な場合に、それぞれのインストールを識別するために使われる ID で、後述の マシン ID(Machine ID)とは異なります。コンピューター名は覚えやすいものに設定することをおすすめします。

|                                               |                   | Smaart Activ  | vation             |        |          |
|-----------------------------------------------|-------------------|---------------|--------------------|--------|----------|
| Smaart Or<br>Computer Details                 | nline Activation  |               |                    |        | DM,      |
| Your Name:<br>Email Address:<br>License Code: | Your license code | Computer Narr | ie: <b>Hereite</b> |        |          |
|                                               |                   | i             | <- Back            | Cancel | Activate |

## オフラインアクティベーション

インターネットに接続できないデバイスを使用する場合や、インターネットが不安定な場合には、オフラインアクティベ ーションをご利用ください。インストールするデバイスのインターネット接続は必要ありませんが、スマートフォンなど別 のデバイスからアカウント管理サイト(<u>https://my.rationalacoustics.com)</u>にログインする必要があります。

オフラインアクティベーションを始めるには、ライセンスコード入力画面の左下にある「Offline Activation」をクリック してください。このインストール特有のマシン ID[※1]が左に表示され、右にアクティベーションコードを入力するスペース が表示されます。

|                                                                                                    | Smaart Activation                                                                            |          |
|----------------------------------------------------------------------------------------------------|----------------------------------------------------------------------------------------------|----------|
| Smaart Offline Activation                                                                                                    | on                                                                                           |          |
| This installation has previously been deact<br>used to manually "Release" this Machine I<br>was unable to contact our server. | tivated. The Block Code listed below can be<br>ID from your license in the event that Smaart | DM       |
| If you are re-activating this installation, use<br>the installation from within your account at<br>Activation Code.           | e the Machine ID and Block Code to register<br>t my.RationalAcoustics.com and obtain a new   |          |
| Machine ID: Your Machine ID Here                                                                                              | Activation Code:                                                                             |          |
|                                                                                                    | <- Back Cancel                                                                               | Activate |

アクティベーションコードを取得するには、License Management アカウントにログインし、「Software Licenses」 タブ にアクセスしてください。アカウントに登録されている Smaart ライセンスが一覧となって表示されます。

注:一覧にライセンスが表示されていない場合、ライセンスが登録されていない可能性があります。ページ下部の「+Register a new Smaart License」をクリックし、登録を進めてください。

Data Modeler のライセンスコードをクリックすると、ライセンス詳細ページにジャンプします。ここでは、合計インスト ール可能数、インストール完了数、インストール可能数が表示されます。

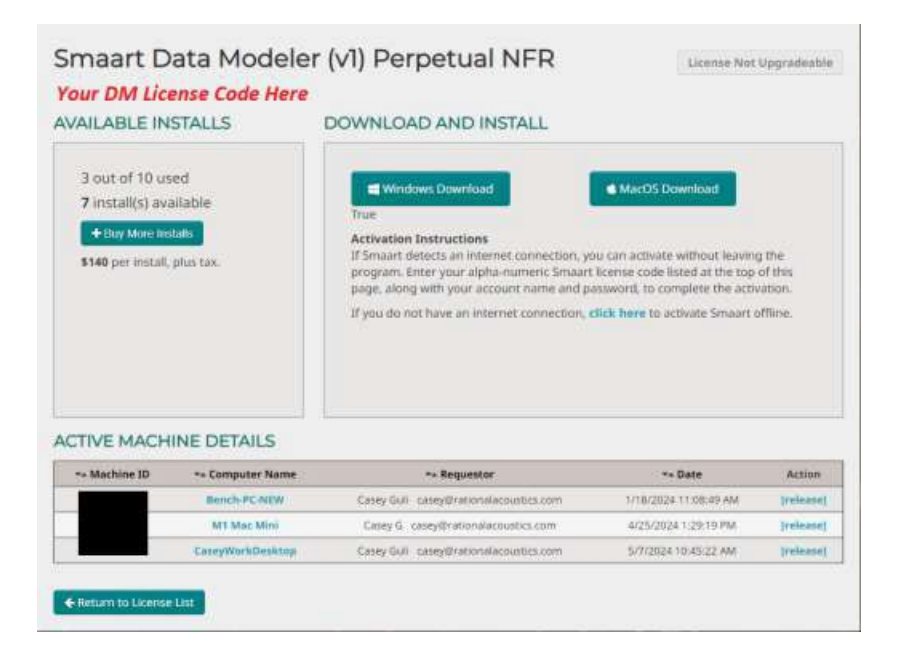

インストール可能数が1以上の場合、同ページ「DOWNLOAD AND INSTALL」という枠内の「click here」をクリックして ください。その後フォームが表示されるので、初めにマシン ID([※1] で取得したもの)、氏名、E メールアドレス、コンピ ューター名を入力してください。コンピューター名とは、それぞれのインストールを識別するために使われる ID です。覚え やすいものに設定することをおすすめします。ブロックコード(Block Code)は、以前使用したコンピューターを再度アク ティベートする場合にのみ入力してください。初めてアクティベートする場合は空欄のままで構いません。

| Please note: <u>This feat</u><br>on a machine that is c<br>online activation pron | ure is for offline activation only. If you are activating Smaart<br>onnected to the internet, please go back and follow the<br>spts from within the program.           |
|-----------------------------------------------------------------------------------|----------------------------------------------------------------------------------------------------|
| To proceed with offline<br>that is not connected<br>refer to the Licensing        | e activation, you will need the Machine ID from the computer<br>to the internet in order to complete offline activation. Please<br>Relp Guide for further information. |
| Machine ID                                                                        | Block Code (Jf Provided)                                                                                                    |
| Computer Name                                                                     | The block code is only required when<br>reactivating, and is displayed in Smaart.                                                                                      |
| Requestor Name                                                                    | If you do not have a block code<br>displayed in your Smaart installation,<br>please leave this field blank.                                                            |
| Requestor Email                                                                   |                                                                                                    |
|                                                                                   |                                                                                                    |
| € Cancel                                                                          | Register Activation                                                                                                    |

入力完了後、「Submit」ボタンをクリックし、アクティベーションコードを取得してください。インストールするデバイス に戻り、取得したアクティベーションコードを「Offline Activation」欄に入力し、「Activate」ボタンをクリックしてくださ い。正しいコードが入力されている場合には、メッセージが表示され、Data Modeler が起動します。

### 企業ライセンスについて

複数のユーザーがライセンスを持っている企業や団体の場合、オフラインアクティベーションを利用すると、登録時に個人 情報を入力することなく、ユーザー自身でソフトウェアインストールを行っていただけます。 注意:<u>https://my.rationalacoustics.com/</u>のアカウントに記載されている方が、そのアカウントにあるすべてのライセンスの所有者とみなされます。アカウントを作成する際には、その人が退職した場合にアクセスできなくなることを回避できるよう、運用を行ってください。